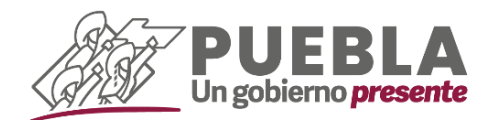

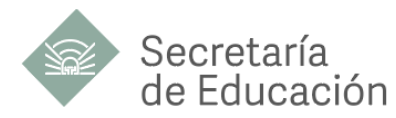

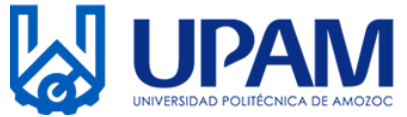

# UNIVERSIDAD POLITÉCNICA DE AMOZOC LISTA DE ACEPTADOS EXAMEN 19 DE JULIO DE 2024

| FOLIO     | FOLIO     | FOLIO     |
|-----------|-----------|-----------|
| 202400342 | 202400331 | 202400294 |
| 202400282 | 202400339 | 202400317 |
| 202400289 | 202400315 | 202400324 |
| 202400299 | 202400345 | 202400287 |
| 202400277 | 202400276 | 202400336 |
| 202400330 | 202400354 | 202400351 |
| 202400355 | 202400307 | 202400333 |
| 202400313 | 202400322 | 202400320 |
| 202400301 | 202400326 | 202400280 |
| 202400300 | 202400312 | 202400295 |
| 202400340 | 202400352 | 202400309 |
| 202400288 | 202400341 | 202400279 |
| 202400290 | 202400347 | 202400291 |
| 202400338 | 202400337 | 202400316 |
| 202400293 | 202400284 | 202400311 |
| 202400348 | 202400305 | 202400327 |
| 202400346 | 202400349 | 202400328 |
| 202400353 | 202400325 | 202400350 |
| 202400344 | 202400310 | 202400298 |
| 202400292 | 202400332 | 202400308 |
| 202400283 | 202400356 | 202400321 |
| 202400314 | 202400304 | 202400278 |
| 202400335 | 202400334 | 202400319 |
| 202400323 | 202400306 |           |
| 202400285 | 202400297 |           |

Lee detenidamente el manual de inscripción para realizar el procedimiento en las fechas establecidas

# **#Bienvenidos #TerritorioGallosNegros**

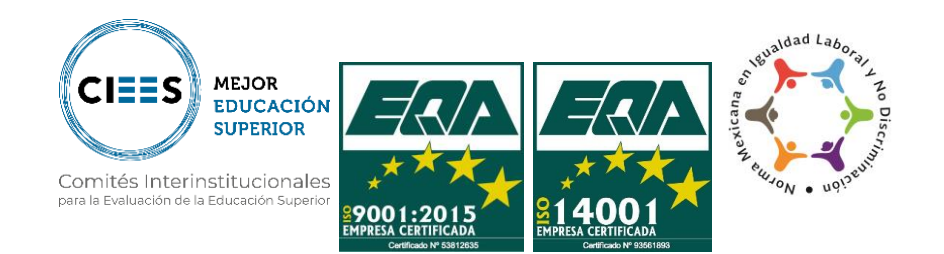

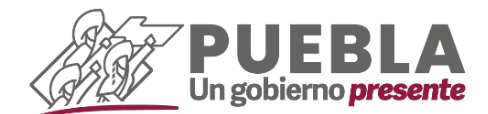

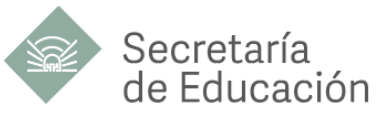

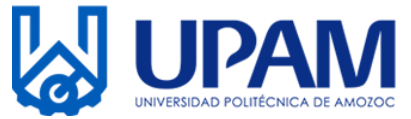

Estimado aspirante, te damos la bienvenida, así mismo te pedimos leer con atención los requisitos de inscripción para formar parte de la Universidad Politécnica de Amozoc.

## DOCUMENTACIÓN Y FECHAS

Acude en las instalaciones de la Universidad en el Departamento de Servicios Escolares, con los siguientes documentos en un horario de 09:00 a 15:00 horas.

- 1. Acta de nacimiento original (actualizada)
- Certificado de Preparatoria o Bachillerato original legalizado, (si aún no cuentas con el documento, el Departamento de Servicios Escolares de la UPAM te dará una carta compromiso)
- 3. Comprobante de domicilio (copia)
- 4. Una fotografía digital, tamaño 6x9 a color, fondo blanco (camisa blanca)
- 5. Referencias de pago (Leer inciso A).
- 6. Comprobantes originales de pago, expedidos por el banco (tickets).
- 7. Comprobantes fiscales de pago (Leer inciso B)
- 8. Tarjeta de Número de Seguridad Social (Leer inciso C)

| Actividad                                                   | Fecha                |
|-------------------------------------------------------------|----------------------|
| Emisión de Referencias (inciso A)                           | 05 de agosto         |
| Realizar pago de Inscripción y Colegiatura por Cuatrimestre | 05 de agosto de 2024 |
| Emisión de Comprobantes Fiscales (inciso B)                 | 07 de agosto de 2024 |
| Entrega de Documentos en UPAM                               | 08 de agosto de 2024 |

Recuerda que el incumplimiento en los requisitos o las fechas puede ocasionar que el proceso de inscripción no se lleve a cabo.

### A) GENERA REFERENCIAS DE PAGO

1.- Ingresa a la página de Pagos en Línea <u>https://rl.puebla.gob.mx/</u> para generar **dos** referencias de pagos (Inscripción anualidad y Colegiatura por Cuatrimestre)

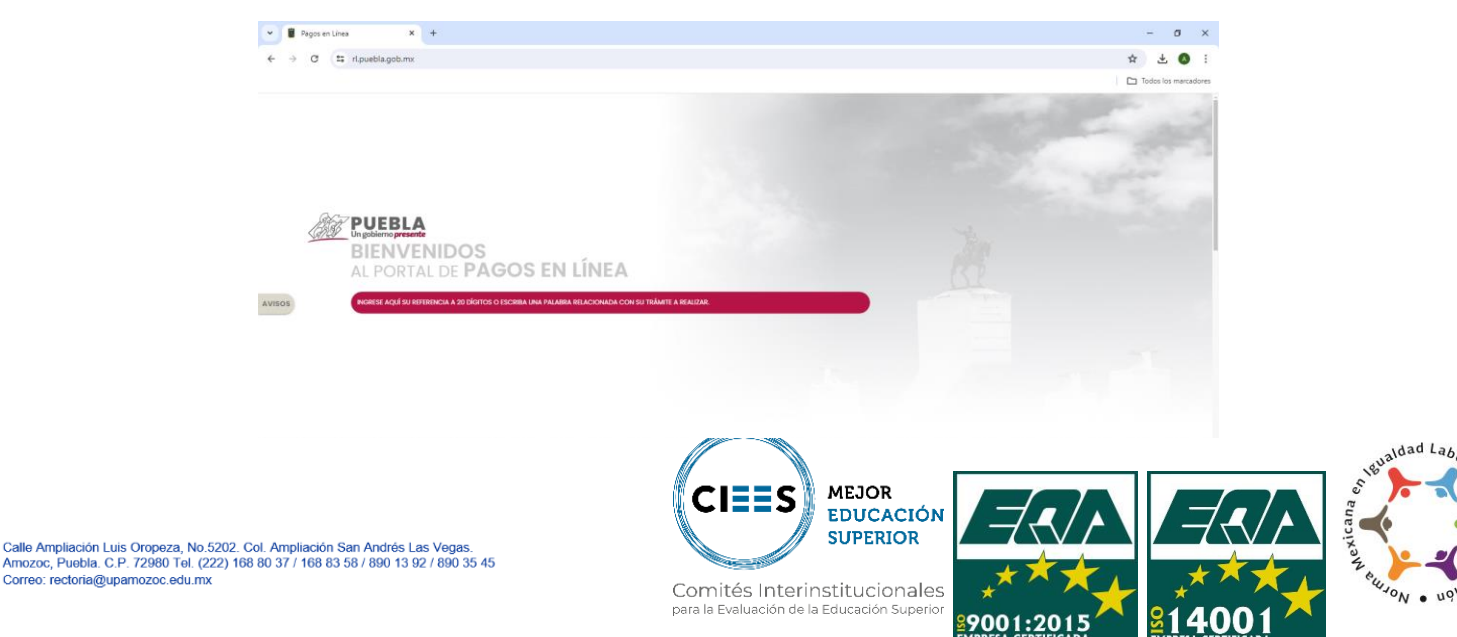

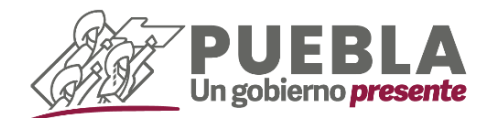

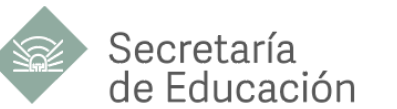

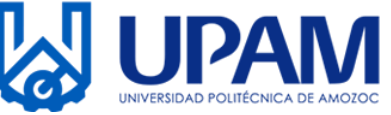

2.- Desliza hacia abajo y selecciona en botón EDUCACIÓN.

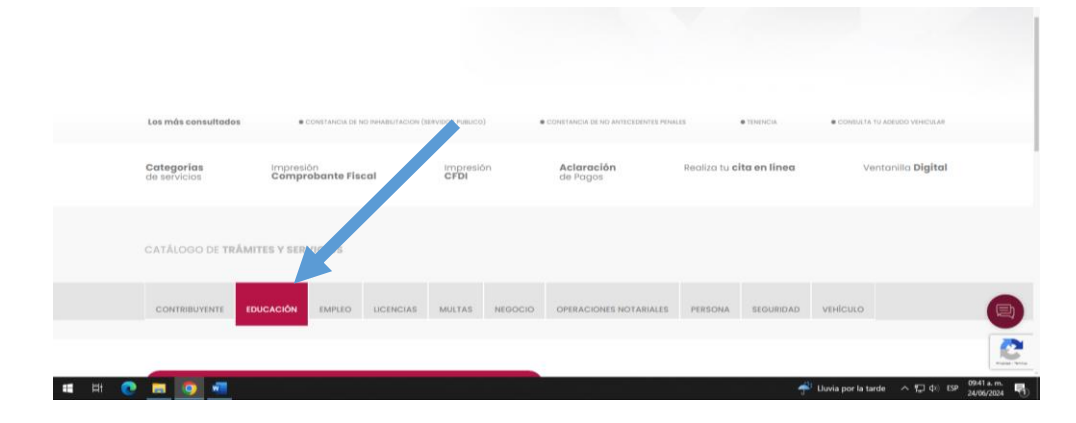

**3.-** En la barra "ESCRIBA EL NOMBRE DE SU TRÁMITE." ingresa **U POLITECNICA AMOZOC**, **INSCRIPCIÓN ANUAL** con un costo de \$510.00 (Quinientos diez pesos) **COLEGIATURA POR CUATRIMESTRE** con un costo de \$2,005.00 (Dos mil cinco pesos).

| U POUTECNICA ANOZOC EXAMENDE ADMISION                                              | U POLITECNICA AMOZOC EXAMEN DE ADMISION                                             |
|------------------------------------------------------------------------------------|-------------------------------------------------------------------------------------|
| U POLITECNICA AMOZOC, COLEGIATURA POR CUATRIMESTRE                                 | U POLITECNICA AMOZOC, COLEGIATURA POR CUATRIMESTRE                                  |
| U POLITEONICA AMOZOC, EXPEDICION DE CONSTANCIA DE ESTUDIOS                         | U POLITECNICA AMOZOC, EXPEDICION DE CONSTANCIA DE ESTUDIOS                          |
| U POLITECNICA AMOZOC, EXFERICION DE KARDEX                                         | U POLITECNICA AMOZOC, EXPEDICION DE KARDEX                                          |
| U POLITECNICA AMOZOC, INSCRIPCION ANUAL                                            | U POLITECNICA AMOZOC, INSCRIPCION ANUAL                                             |
| U POUTECNICA AMOZOC, POR TRAMITE DE TITULACION Y EXPEDICION DEL TITULO ELECTRONICO | U POLITECNICA AMOZOC, POR TRAMITE DE TITULACION Y EXPEDICION DEL TITULO ELECTRONICO |
| U POLITECNICA AMOZOC, RECURSO POR MATERIA                                          | U POLITECNICA AMOZOC, RECURSO POR MATERIA                                           |
| U POLITECNICA AMOZOC, REINSCHIPCION ANUAL                                          | U POLITECNICA AMOZOC, REINSCRIPCION ANUAL                                           |
| U POLITECNICA AMOZOC, REPOSICION DE CREDENCIAL                                     | U POLITECNICA AMOZOC, REPOSICION DE CREDENCIAL                                      |
| 0                                                                                  | 0                                                                                   |

**4.-** Al seleccionar la opción indicada, te enviará a dos ventanas emergentes. En la primera ventana deberás de seleccionar el botón **ACEPTAR** en la otra ventana en caso de no facturar, dar clic en **NO**, o en caso contrario seleccionar **Sí** y llenar los campos solicitados (Datos para CFDI o factura).

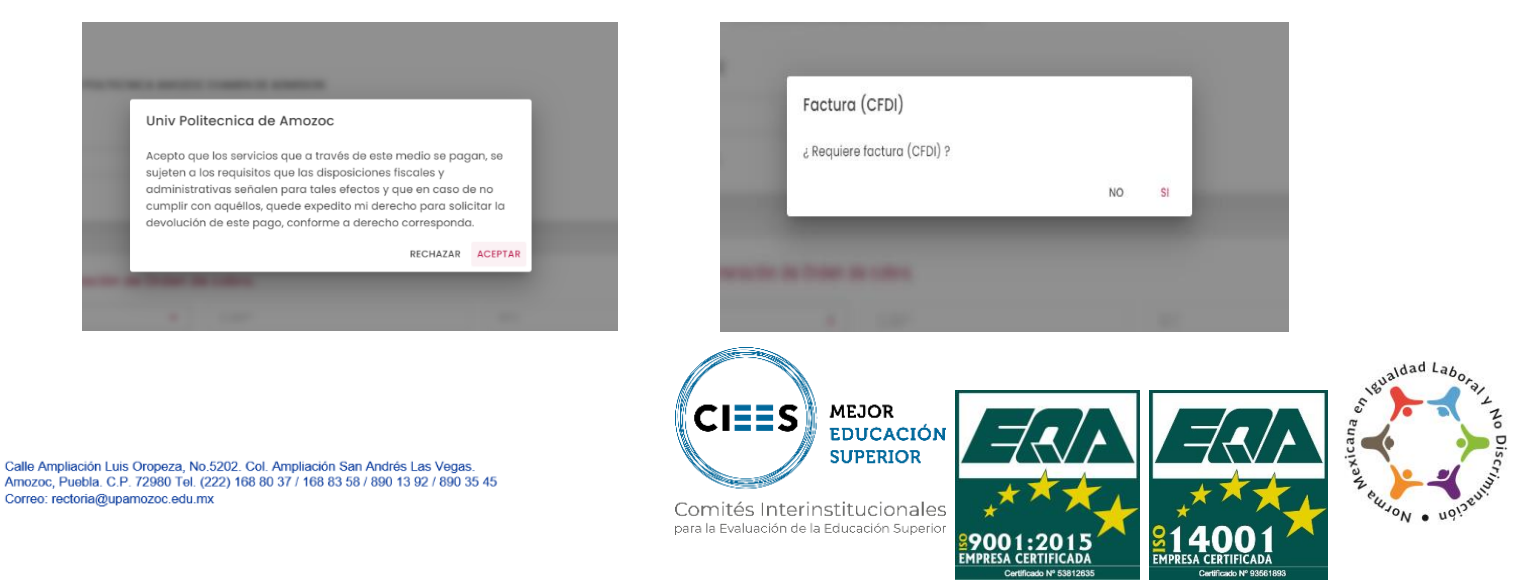

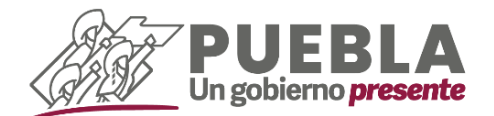

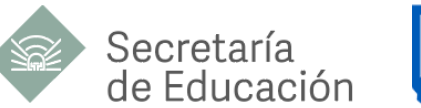

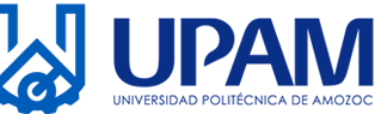

- 5.- Captura tus datos personales
  - 5.1.- Trámite Solicitado (no se modifica ningún campo)

| Iramite Solicitado          |                         |                |  |
|-----------------------------|-------------------------|----------------|--|
| No. de tramite: 749         |                         |                |  |
| Descripción de trámite: U P | POLITÉCNICA AMOZOC, INS | CRIPCIÓN ANUAL |  |
|                             |                         |                |  |
| Costo unitario: \$510.00    |                         |                |  |

 5.2.- Datos para la generación de orden de cobro. (tipo de persona a seleccionar FÍSICA)

| TISICA                         | ▼ CURP* |                  | RFC |
|--------------------------------|---------|------------------|-----|
| Nombre(s) o Razón Social*      |         |                  |     |
| Primer Apellido                |         | Segundo Apellido |     |
| Nombre de Quien Recibirá el Se | rvicio  |                  |     |

Nota: Al momento de captura tu CURP te aparecerá una ventana emergente, selecciona el botón "**SI**", y el sistema calculará de manera automática tu RFC y obtendrá los datos de RENAPO.

| di Tatan pana in german |                                                       |   | March Contract Contract |  |
|-------------------------|-------------------------------------------------------|---|-------------------------|--|
|                         |                                                       |   |                         |  |
|                         | Cálculo RFC                                           |   |                         |  |
|                         | ¿ Desea calcular su RFC a 10 digitos. (sin homoclave) | ? |                         |  |

CIEES

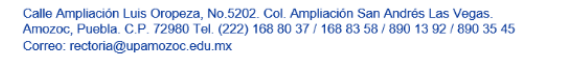

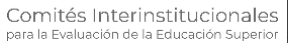

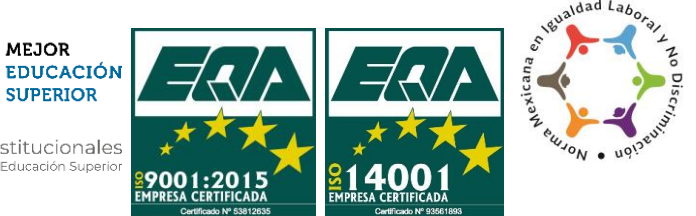

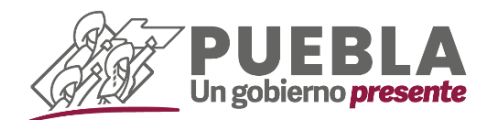

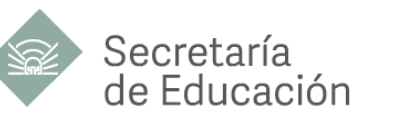

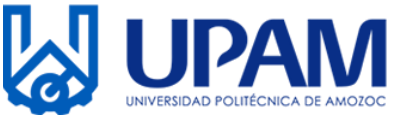

En el apartado de "**Nombre de Quien Recibirá el Servicio**" colocarás tu nombre completo (iniciando por nombres).

| El nombre es obligatorio.            |                                     |  |
|--------------------------------------|-------------------------------------|--|
| Primer Apellido                      | Segundo Apellido                    |  |
| El apellido paterno es requerido     | El apellido materno es un requerido |  |
| Nombre de Oujen Recibirá el Servicio |                                     |  |
|                                      |                                     |  |

• 5.3.- Domicilio para CDFI o Factura (Captura tus datos de domicilio)

| Calle*                                                | Número Exterior* | Número Interior |   |
|-------------------------------------------------------|------------------|-----------------|---|
| ¿Domicilio se encuentra fuera del estado d<br>Puebla? | Municipio*       | ▪ Localidad*    | • |
| Codigo Postal* 👻                                      | Colonia*         | - Otra colonia  |   |

• 5.4.- Captura el captcha y selecciona el botón "SIGUIENTE"

| ESCRIBA AQUÍ EL TEXTO DEL CAPTCHA | 80880 () |  |
|-----------------------------------|----------|--|
|                                   |          |  |
|                                   |          |  |

6.- Seguido, el sistema te mostrará una ventana emergente. Te pedimos leerla con atención y dar clic en el botón "ACEPTAR".

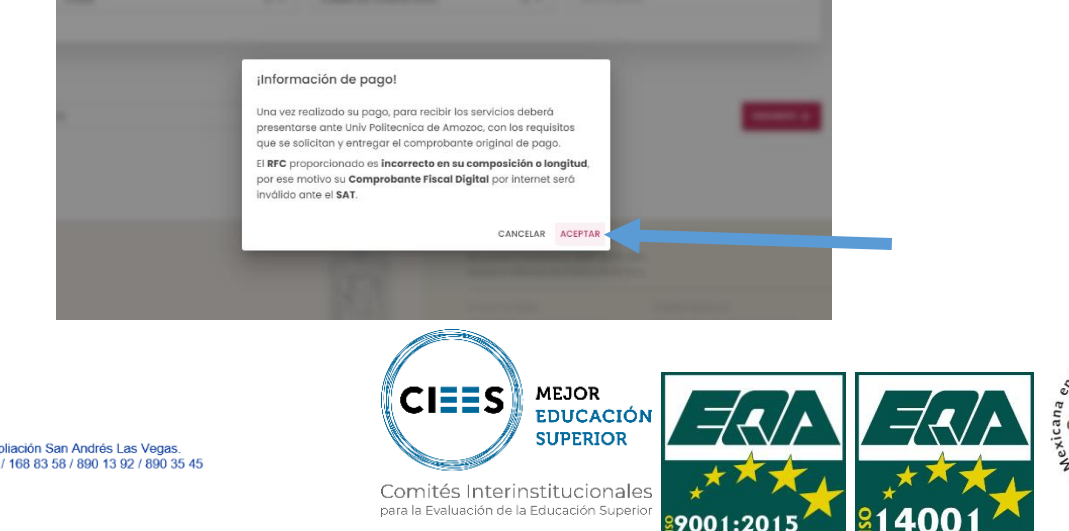

Calle Ampliación Luis Oropeza, No.5202. Col. Ampliación San Andrés Las Vegas. Amozoc, Puebla. C.P. 72980 Tol. (222) 168 80 37 / 168 83 58 / 890 13 92 / 890 35 45 Correo: rectoria@upamozo.edu.mx

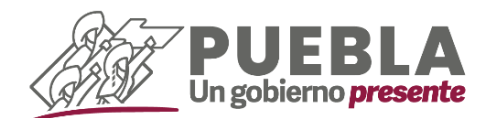

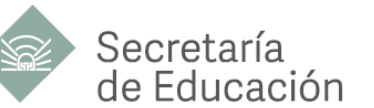

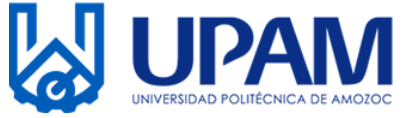

7.- Verificar que tus datos sean correctos, en caso contrario modifica los necesarios. Posteriormente da clic en la opción "IMPRIMIR ORDEN" seguido del botón "CONFIRMAR".

| Seleccione alguna de las si                                                                       | guientes formas de pago                                             |
|---------------------------------------------------------------------------------------------------|---------------------------------------------------------------------|
| Pago con tarjeta de crédito                                                                       | Pago en ventanilla                                                  |
| costo de comisión del pago de sus contribuciones por este medio es a<br>su cargo (1.35%) más IVA. | Imprime tu referencia para realizar tu pago en ventanilla bancaria. |
| Aceptamos:                                                                                        |                                                                     |
| MasterCard. VISA                                                                                  |                                                                     |
| INICIAR PAGO                                                                                      | IMPRIMIR ORDEN                                                      |
|                                                                                                   |                                                                     |

8.- Imprime la referencia generada y acude a cualquiera de los bancos indicados para realizar el pago de Inscripción Anual.

Para realizar el pago de la Colegiatura por Cuatrimestre **realiza el mismo procedimiento**, pero en esta ocasión selecciona el concepto **U POLITECNICA AMOZOC COLEGIATURA POR CUATRIMESTRE** el cual tiene un costo de \$2,005.00 (Dos mil cinco pesos).

La suma de ambos conceptos es de \$2,515.00 (Dos mil quinientos diez pesos),

**NOTA:** Si realizan el pago en practicajas, asegurarse de depositar el monto correspondiente. La universidad no hace devolución.

|                                                                                                    | Gobierno<br>de Puebl:                   | SECORT.                 | ANEA DE PLANEACIÓN                                                                                                    | ORDEN DE                       | IL COBINO DIL IN<br>COBIO    | NDO DE PUEBLA                                            | Partia           |
|----------------------------------------------------------------------------------------------------|-----------------------------------------|-------------------------|----------------------------------------------------------------------------------------------------|--------------------------------|------------------------------|----------------------------------------------------------|------------------|
|                                                                                                    | NOMENE DEL CONTRIBUYEN                  | no 11                   | RKA CASTILLO CERES                                                                                                    | 10                             |                              |                                                          |                  |
| ADDITION     DATABANAN       ADDITION     DATABANAN       ADDITION     DATABANAN    <                                                                                                    | NPC .                                   | 0                       | Ctr 920812                                                                                                    |                                | POUD                         | se se su mento - 202                                     | K08241040756     |
|                                                                                                    | DESCRIPCIÓN DEL SERVICIO                |                         | ICLITÉCNICA HIROZOC, I                                                                                                    | NECRIPCION AND                 | ×.                           |                                                          |                  |
|                                                                                                    | NO. REFERENCIA BANCARIA                 | 13                      | 4253325/4242/1224/                                                                                                    |                                |                              | URP. CACESZOFIZM                                         | PLUKICS          |
|                                                                                                    | VIGENCIA DE LA REFERENCI                | A 25                    | 05/2034                                                                                                    | EMSIÓN DE LA                   | REFERENCIA: 24/05/202        | 4 NO.DEM                                                 | OVMENTOS:        |
|                                                                                                    | IENEFICINES:                            | 11                      | ERA CASTILLO CEREL                                                                                                    | 1                              |                              |                                                          |                  |
|                                                                                                    | Importe con Mine: QUINENT               | OS DEZ PESIOS           | 00/100 MAN                                                                                                    |                                |                              | MPORT                                                    | E \$ 510.5       |
|                                                                                                    | CONCEPTO DE PAGO SPES                   |                         | 134253355/434271                                                                                                    | 2247                           |                              |                                                          | SDE              |
|                                                                                                    | REFERENCIA SPEX                         |                         | 0671517                                                                                                    |                                |                              |                                                          | JF L             |
|                                                                                                    | BANCO BENEFICINED O DES                 | TND:                    | BRVA DO                                                                                                    | REFERENCE AND AND A            | A REAL PLACE                 |                                                          |                  |
|                                                                                                    | CUENTA CLARE BENEFICIAR                 | A O DESTINO             | 0129140020087151                                                                                                    | 70                             |                              |                                                          |                  |
|                                                                                                    | Funds malitare                          | u paga ne lan siguine   | es instituciones, el cual ge                                                                                                    | watur colt po                  | conisión, que se de a cono   | er en bei columnes de con                                | rikize.          |
| Back         Description         Description         Descripion <thdescription< th=""> <thdes< td=""><td>NUMBER OF A NUMBER OF</td><td>N/MERO TE</td><td></td><td></td><td>MONTO DE LA COMISIÓ</td><td>N FASCISION SI</td><td>PLACKS.</td></thdes<></thdescription<>                                                                                                    | NUMBER OF A NUMBER OF                   | N/MERO TE               |                                                                                                    |                                | MONTO DE LA COMISIÓ          | N FASCISION SI                                           | PLACKS.          |
|                                                                                                    |                                         | CONVENIO                | AUTONETICOS                                                                                                    | VENTANILLA                     | CARGO A CUENTA DE<br>CHEQUES | BANCA ELECTRONICA                                        | EANCA MOVE       |
|                                                                                                    | BA30                                    | IMPTOS PUE.             | NO PARTOPA                                                                                                    | \$ <.00 + 7.VA                 | NO FARTICIPA                 | \$ <.00 + NA                                             | \$-5.00 + /uA    |
| $ \begin{array}{ c c c c c c c c c c c c c c c c c c c$                                                                                                    | BANCO AZTECA                            | PLEBA                   | NOPHETOPA                                                                                                    | \$ 10.35 + A/A                 | NO PARTICIPA                 | NO FARTOPA                                               | NOTARTOPA        |
| Distance         Column         Column         Colum                                                                                                    | EANOPITE<br>BRUA                        | 10162                   | 5 0.00                                                                                                    | \$ 2.00 + IVA<br>\$ 7.75 + IVA | 5 E.00 + IVA                 | 5 E.00 + N/A                                             | 5 0.00 + NA      |
| Sign         Top         1 ab         1 bit = bit         0 bit = bit = bit         0 bit = bit         0 bit         1 bit         bit                                                                                                    | CITEANNEX                               | PA1NI01                 | NO FARTICIPA                                                                                                    | \$ E.70 + I/JA                 | NO FARTICEA                  | \$ 0.00                                                  | \$ 0.00          |
| International         International         Internat                                                                                                    | HGBC                                    | 7964                    | \$ 0.00                                                                                                    |                                | NO PARTICIPA                 | \$ 0.00                                                  | \$ 0.00          |
| Resultation         1.14 cm 2 mpc mm per per per per per per per per per per                                                                                                    | SANTANDER                               | -000                    | 3100+NA                                                                                                    | 3 E.00 + I//A                  | 3 0.00                       | 3 0.00                                                   | \$ 0.00          |
| INLEGATION         The second second sec                                    | FNANCERA BENESTAR                       | 5 4 30 × 318            | and a second second sec | 1                              | 20. an los demás concernant  | and a first second second                                | and the second   |
| LESTING": CONTRACTOR INCOMENTATION DE LA CONTRACTA DE LA CONTRACTA DEL CONTRACTA DE LA CONTRACTA DE LA CONTRACTA DEL CONTRACTA DE LA CONTRACTA DE LA CONTRACTA    | (TELECOMM)                              |                         | to be a second of the second                                                                                                    |                                |                              |                                                          |                  |
|                                                                                                    |                                         | Contraction because     |                                                                                                    |                                |                              |                                                          |                  |
|                                                                                                    |                                         | I ARUER G               | UR LOW DATION HOLF ABOUT                                                                                                    | COLUMN TRAVEL                  | CRUE AVIAL DE RENLIÈNE EL    | 4.60                                                     |                  |
| () DOI 2014 VARIA EL EXEMPLÍA DE INVERSIÓN DE PRESIÓNIÓN DE PRESIÓNIÓN DE PRESIÓNIÓN DE INVERSIÓNIÓN DE INVERSIÓNIÓN DE INVERSIÓNIÓNIÓNI DE INVERSIÓNIÓNIÓNI DE INVERSIÓNIÓNIÓNI DE INVERSIÓNIÓNIÓNI DE INVERSIÓNIÓNIÓNIÓNIÓNIÓNIÓNIÓNIÓNIÓNIÓNIÓNIÓNI                                                                                                    | LANTER OF BRUE DEL LUBAR DOT            | NOR REALIZED BUTTHERE   | NEWSROOM CONTRACTOR                                                                                                    |                                |                              | STOLEDUS STUDIES IN LA ST                                | PEA MAIN COMMENT |
| а) се накъдот до мидо сале токато да ведото о давето о токойа дак, монта, са ет запона токо на моналиса, ганадота, са въздето, са ведото о давето от токо на монали на ведото о давето от токо на монали на ведото о давето от токо на конструкцията на ведото о давето от токо на конструкцията на ведото от токо на монали на конструкцията.                                                                                                    | IN DOMESTICS A PARTY OF TAXABLE         | DE FREEK HEALENDO       | au macimopul amazor                                                                                                    | ILI COMPREMENTA                | PRICE REPORTED IN LA         | Walter High High High H                                  | CONSULTINGO BU   |
| IN A REAL MADE INTO A RELEASED OF A REAL MADE AND A REAL MADE AND A                                                                                                    | R PL REVLAME ALL PROPERTY OF            | ante estere e e         | ERITO A TANALE DEL MONTO                                                                                                    | LORUA BROWTON                  | INTERNALISSY PRAVATS         | CREATING ALL COMPAGE                                     | WIRPECK SEPON    |
|                                                                                                    |                                         | 1040404000              | DAN DU PARK SPECKEPEKE                                                                                                    | VCHOO, REVARCED                | HO QUE EN EL BANCA RURCH     | NONCA.                                                   |                  |
| <ul> <li>Regulates for 15.1000 y haveness homodynamics or dischare one fore studies word-autors on online data when the interaction of yanges.</li> <li>Explorest manufactures of assumption and pages for y service avoid attentionality or online united with outers (10) aligning) variations.</li> </ul>                                                                                                    |                                         | - Register<br>- Explore | In 13.7088 g learner browlennin<br>manipulation for all anomaly in doil p                                                                                                    |                                |                              | i da lota dar of pegge.<br>I diglica) i di digli mpadan. |                  |
| Base el impede a pagar se suphare mandamente sueno esta engendisada en esta subre.                                                                                                    |                                         | - Que si a              | specie a page ne capitor mais                                                                                                    | iano far somo pria es          | performin en esta coler.     |                                                          |                  |
| "DEPUTE DE REALANDE DE PARE, EL ADRESPONDE DE ENVIRO, AL EDUTINO, DE ENVIRO, AL EDUTINO, DE ENVIRO, EL COMPLEXANTE DE ADRESPONDE DE ENVIRONNE DE CARRA DE COMPLEXANTE DE ADRESPONDE DE ENVIRONNE DE CARRA DE COMPLEXANTE DE ADRESPONDE DE ENVIRONNE DE CARRA DE COMPLEXANTE DE ADRESPONDE DE ADRESPONDE DE CARRA DE COMPLEXANTE DE ADRESPONDE DE ADRESPONDE DE ADRE<br>ADRESPONDE ADRESPONDE ADRESPONDE ADRESPONDE ADRESPONDE DE ADRESPONDE DE ADRESPONDE DE ADRESPONDE DE ADRESPONDE DE ADRESPONDE DE ADRESPONDE DE ADRESPONDE DE ADRESPONDE DE ADRESPONDE DE ADRESPONDE DE ADRESPONDE DE ADRESPONDE DE ADRESPON |                                         |                         |                                                                                                    |                                |                              |                                                          | TOMOTODAL        |
|                                                                                                    | TORIPLES DE MEALES<br>BETA ONDES DE COM |                         |                                                                                                    |                                |                              |                                                          |                  |

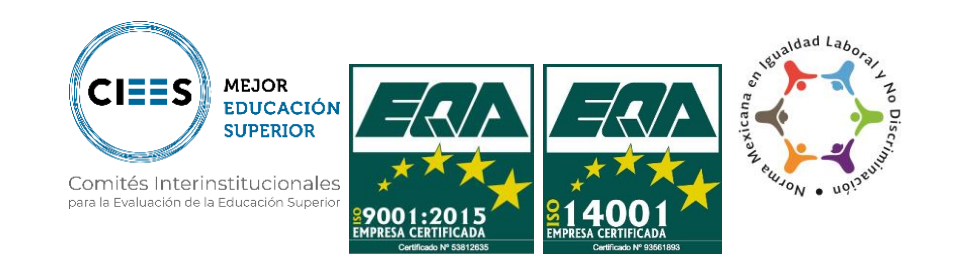

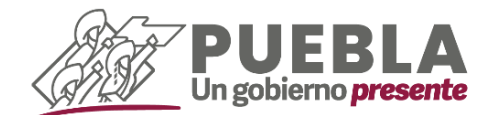

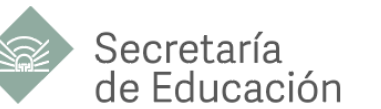

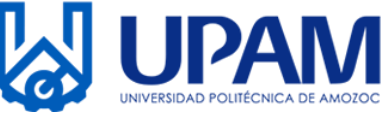

**B) DESCARGA COMPROBANTES FISCALES** 

1.- Ingresa a la liga <u>https://servicios.sfapuebla.gob.mx/ComprobanteDePago</u> 48 horas hábiles posterior de realizar los pagos de anualidad y cuatrimestre.

| GOBIERNO DEL<br>STADO DE PUEBLA                                                                                                  |                                           | RECAUDACIÓN EN LÍNEA<br>Impresión de Comprobante Fiscal Electrónico |
|----------------------------------------------------------------------------------------------------|-------------------------------------------|---------------------------------------------------------------------|
| Q Impresión de Comprobante Fiscal<br>Electrónico<br>» Recuerda que puedes imprimir tu comprobante después de dos días<br>habiles | No. Referencia REFERENCIA No soy un robot | Buscar                                                              |
|                                                                                                    |                                           |                                                                     |

2.- Ingresa el número de referencia que encontrarás en el código de barras, da clic en "**Buscar**" e imprime el formato generado.

| Gobierno<br>de Puebla                                                                                                    | BECHETARIS DE PLANEJOCION Y PRANEJOCIO Y ARROY DEL<br>BER, PROD Y ARROY DE LA BER<br>Comproduceto Proca, electrodeco de Pro<br>Encida Vertura, enco Beve Bar | ANTADO DE PUERLA<br>10                                                                                            |                                                                   |
|----------------------------------------------------------------------------------------------------|----------------------------------------------------------------------------------------------------|----------------------------------------------------------------------------------------------------|-------------------------------------------------------------------|
| ковене<br>мес<br>ос.12<br>ко 517<br>солона<br>соороно<br>соотворона<br>на макториторона на макоро<br>волисото жела упактора<br>волисото жела упактора | NO IN<br>CLARF<br>NO IN<br>NO IN<br>SANGTOO PARTIA<br>SANGTOO PARTIA<br>SANGTOO<br>SANGTOO PARTIA<br>SANGTOO                                                 | ISONIDE NO. 132200734261<br>POUDE HAD I<br>POUDE ANDIO<br>ONTEND ANDIO<br>ONTEND 1<br>INTEND ANDIO<br>NO INTENDON | 33558266 2000<br>menatu<br>menatu<br>n artem<br>n artem<br>n<br>a |
| CLAVE                                                                                                    | CONCEPTO                                                                                                    | 1                                                                                                    | IMPORTE                                                           |
| 12831 07                                                                                                    | os muntost e Luxenentido Pourtosca I Rae                                                                                                    |                                                                                                    | 8.556.00                                                          |
|                                                                                                    |                                                                                                    |                                                                                                    |                                                                   |

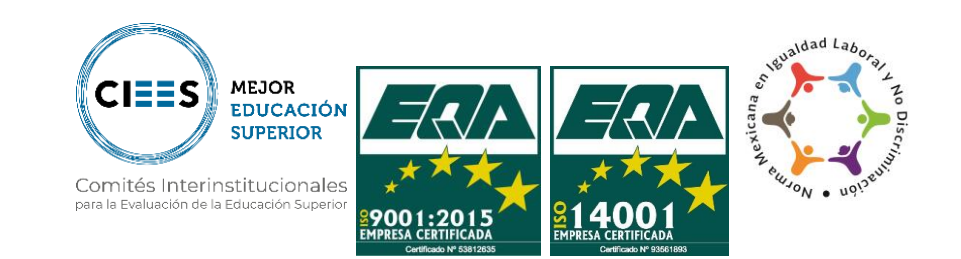

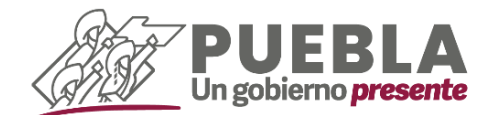

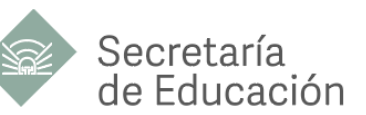

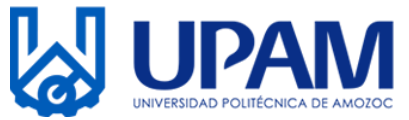

### C) DESCARGA TU NÚMERO DE SEGURIDAD SOCIAL

El Número de Seguridad Social (NSS) es único, permanente e intransferible y lo puedes obtener o localizar a través de Internet, para ello debes tener a la mano tu CURP y una cuenta de correo electrónico personal.

1.- Ingresa a la siguiente página web:

https://serviciosdigitales.imss.gob.mx/gestionAsegurados-webexterno/asignacionNSS;JSESSIONIDASEGEXTERNO=6y1jK1qzIT8z4ox7z01ARGNGhV2lw9f8qY qDKfA2NAeRUzKWIGCn!-442283995

| C      serviciosdigitales.imss.gob.mx/gestionAsegurados-web-                                   | externo/asignacionNSS;JSESSIONIDASEGEXTEI | RNO=6y1jK1qzIT8z4ox7z01ARGNG | hV2lw9f8qYqD | KfA2NAe 🖞 | * | * [ | 3 |
|------------------------------------------------------------------------------------------------|-------------------------------------------|------------------------------|--------------|-----------|---|-----|---|
|                                                                                                |                                           |                              | Trámites     | Gobierno  |   |     |   |
|                                                                                                |                                           |                              |              |           |   |     |   |
| Asignación o localización                                                                      | de NSS                                    |                              |              |           |   |     |   |
| Paso 1<br>Iniciar trámite Ingresar do                                                          | Paso 3<br>Finalizar trámite               |                              |              |           |   |     |   |
|                                                                                                |                                           |                              |              |           |   |     |   |
| Para realizar la consulta o asignación de<br>• CURP                                            | u Número de Seguridad Social (NS          | S), debes tener a la mano    | 0            |           |   |     |   |
| <ul> <li>Correo electrónico válido, el cual será</li> </ul>                                    | asociado a tu CURP                        |                              |              |           |   |     |   |
| CURP*:                                                                                         | AOSM91091                                 | -                            |              |           |   |     |   |
|                                                                                                | ¿No te sabes tu CURP? Consúlta            | la aguí.                     |              |           |   |     |   |
| Correo electrónico*:                                                                           | manuel:                                   |                              |              |           |   |     |   |
| Confirma tu correo electrónico•:                                                               | manuelt'" Ogmail.com                      |                              |              |           |   |     |   |
| Escribe las letras de la imagen que se<br>muestre <sup>•</sup> : (Usa mayúsculas y minúsculas) |                                           | IV2EC                        |              |           |   |     |   |
| Campos obligatorios                                                                            | Conti                                     | nuar                         |              |           |   |     |   |

Captura todos los datos indicados y da clic en "Continuar".

2.- Mostrará la siguiente leyenda "Para continuar con su trámite le hemos enviado una liga de confirmación a su correo electrónico".

Si la leyenda no aparece, verifica nuevamente que todos los datos ingresados sean correctos de lo contrario no podrás continuar.

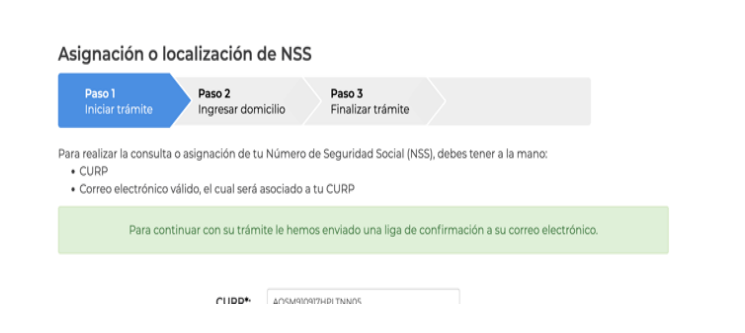

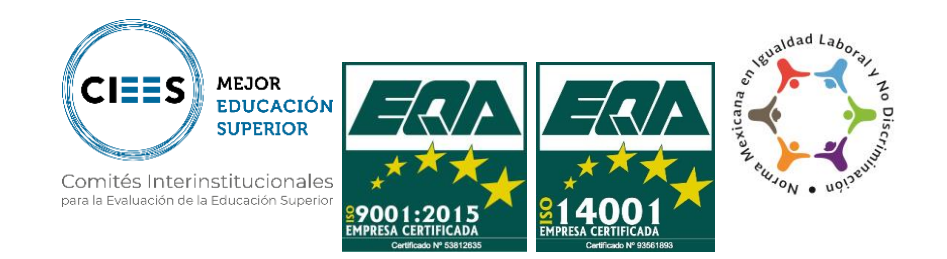

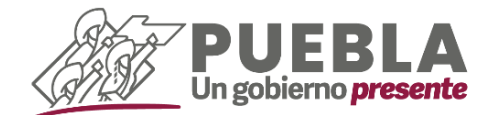

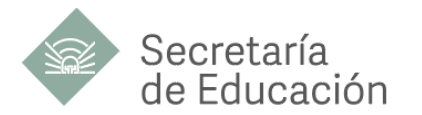

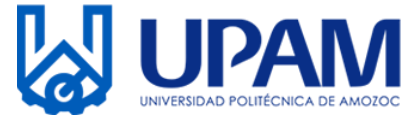

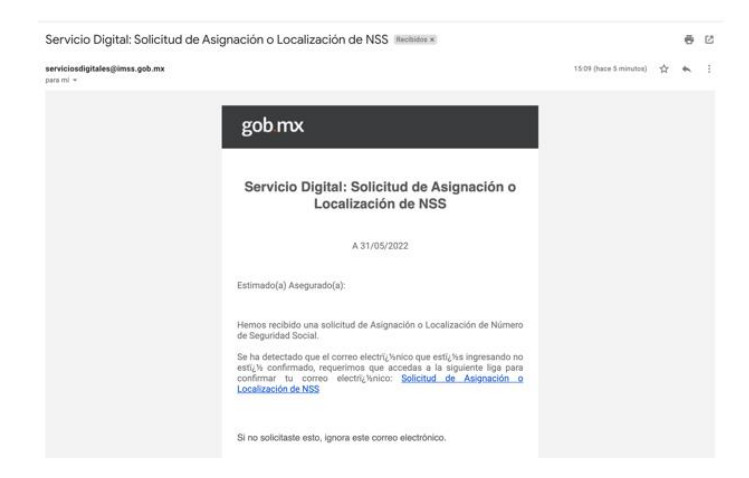

3.- Ingresa a tu correo, verifica la bandeja de entrada, localiza el correo con asunto "Servicio Digital: Solicitud de Asignación o Localización de NSS" y da clic en la liga, o bien sobre la frase "Solicitud de Asignación o Localización de NSS", este enlace te llevará a una nueva pestaña.

4.- Posteriormente da clic únicamente en el botón señalado de la opción **"Tarjeta de Número de Seguridad Social"** y descargará un formato en PDF.

| Asignación o localización de NSS |                             |                              | Bienvenido: | Bienvenido: |            |          |
|----------------------------------|-----------------------------|------------------------------|-------------|-------------|------------|----------|
| Paso 1<br>Iniciar trámite        | Paso 2<br>Finalizar trámite | > •                          |             |             |            |          |
|                                  |                             | Tu NSS es: 14169180          | 7735        |             |            |          |
| ocumentos                        |                             |                              |             |             |            |          |
| u Número de Seguridad S          | Social (NSS) ha sido (      | enviado a tu correo electr   | rónico.     |             |            |          |
| Folio                            | Fecha                       | Documento                    |             |             |            |          |
| 654028122410708240321            | 3\/05/2022                  | Número de Seguridad Social   |             | ×           |            | ÷        |
| 654028122410708240321            | 3\/05/2022                  | Tarjeta de Número de Segurid | lad Social  | ×           |            | Ŧ        |
|                                  |                             |                              |             | /           |            |          |
|                                  |                             |                              |             | Eir         | anlizar te | d and be |

| gob.mx                           |                                                                              |
|----------------------------------|------------------------------------------------------------------------------|
|                                  | Instituto Mexicano del Seguro Social                                         |
|                                  | Asignación o Localización de Número de Seguridad Social                      |
|                                  | Tarjeta de Número de Seguridad Social                                        |
| Fecha:<br>Folio de la solicitud: | 31 de mayo de 2022                                                           |
|                                  | Instituto Mexicano del Seguro Social<br>tu Número de Seguridad<br>Social es: |
| Este Número de Segurida          | Asociado a la CURP:                                                          |

Este Número de Seguridad Social es único, permanente e intransferible y se asigna para el control del registro de los trabajadores o sujetos de aseguramiento y sub seneficiarios, las perstaciones en especie y en dinero se otorgarian cuando con los requisitos previsios en la Ley del Seguro Social y sus Reglamentos, la individualización de los recursos en las Administradoras de Fondos para el Retiro (AFORE) y el Instituto del Fondo Nacional de la Vivienda de los Trabajadores (INFONAVIT) se efectuará durante el periodo en que se encuentren inscritos con un patrón.

Abora que cuentas con tu Número de Seguridad Social, no olvides acudir a la AFORE de tu preferencia a registrar tu cuenta individual donde se depositaria fus aportaciones de Ahorro para el Retiro. También puedes hacerio via electrónica en: www.consar.gob.mx. en la sección "SAR en linea". Recuerda que es un dato que solicitará tu patrón o empresa al momento de contratare. 5.- Imprime el documento descargado, "Tarjeta de Número de Seguridad Social".

Adicionalmente a este proceso te llegará un correo extra con los documentos en formato PDF.

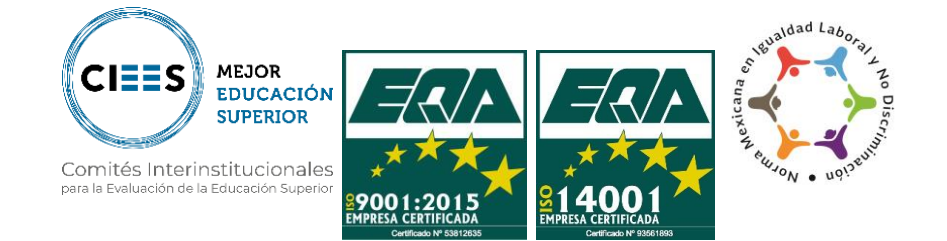